## **Course Request Navigation in myUFL**

0:07

To request a Canvas course shell, log into my.ufl.edu, Click on the NAV bar and select Menu.

0:20

Navigate to Student Information System, Online Learning, Canvas Course

0:26 Request Admin.

0:29

Enter the calendar year of the course you are requesting.

0:33

From the Semester drop down menu, enter the term either Fall, Spring or Summer.

0:42

Under Course, enter your course code with specificity of the course prefix or the full course code.

0:48

In this example we've used AFA as the course code and this prefix will show all courses named AFA.

0:57

If you'd like to see all 3000 level courses, you would just enter a three after the course code.

1:03

Lastly, you can also search for a specific course by using the full course code.